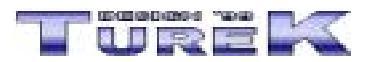

# Videotéka 2002 - manuál

# <u>Úvod</u>

<u>VIDEOTÉKA</u>

Popis obecných funkcí

VYTVOŘENÍ NOVÉ DATABÁZE OTEVŘENÍ VYTVOŘENÉ DATABÁZE UZAVŘENÍ DATABÁZE ULOŽENÍ NOVÉ DATABÁZE ODSTRANĚNÍ VYTVOŘENÉ DATABÁZE VYHLEDÁVÁNÍ V DATABÁZI TISK A NÁHLED SESTAV <u>PŘIDÁNÍ/ODEBRÁNÍ VÝBĚRO</u>VÝCH POLOŽEK Přidání výběrové položky Editace výběrové položky Odstranění výběrové položky ŘAZENÍ DATABÁZE **INFORMACE O DATABÁZI** ZÁLOHA DAT **OBNOVENÍ DAT REGISTRACE PROGRAMU** VÝBĚR POMOCNÍKA **UŽIVATELSKÉ NASTAVENÍ PROGRAMU** CO DĚLAT, KDYŽ SE PROGRAM CHOVÁ NESTANDARDNĚ Nejde vytvořit novou databázi Nastavení ovládacích prvků do stavu po instalaci Nelze otevřít vytvořenou databázi (program hlásí, že je již otevřena)

# <u>Závěr</u>

# Seznam klávesových zkratek

# Úvod Nahoru

Vážení uživatelé. Dostává se Vám do rukou manuál programu Videotéka 2002. Manuál je členěn do několika oblastí, kterými jsou :

- Úvod
- Popis obecných funkcí
- Závěr
- Seznam klávesových zkratek

Tento manuál by Vám měl usnadnit začátky práce s programem. Pokud zde nenaleznete odpovědi na Vaše dotazy, podívejte se prosím do nápovědy, nebo se obraťte na naší internetovou adresu info@turekdesign.cz, kde Vám rádi poradíme. Také můžete využít formulář technické podporý naleznete na stránkách <u>http://www.turekdesign.cz</u> v sekci Podpora.

Doufáme, že budete s programem a jeho funkcemi spokojeni.

# Videotéka Nahoru

Hlavním úkolem programu Videotéka 2002 je archivace Vašich videokazet. Další funkcí je tisk popisných štítků pro nahrané videokazety.

- vytvoření libovolného počtu databází Vašich videokazet
- možnost opatření databází heslem proti neoprávněnému otevření
- otevření vytvořených databází pro jejich další editaci a opravu
- setřídění jednotlivých databází podle následujících klíčů
  - evidenční číslo
  - zbylé místo LP/SP
  - zapůjčený nosič
- možnost vyhledávání záznamů podle těchto kritérií
  - název filmu
  - jméno herce
  - jméno režiséra
  - délka filmu
  - evidenční číslo
  - jméno vypůjčitele
  - zbylé jméno LP/SP
  - druh filmu
- doplnění druhu filmu včetně jeho grafického symbolu
- tisk a náhled následujících sestav (s možností jejich úprav)
- číselný seznam videokazet
- abecední seznam filmů
- seznam filmů podle druhu filmu
- abecední seznam vypůjčitelů
- boční a popisné štítky
- kartotéční lístky formátu navštívenky a fotografie 9x13
- abecední seznam režisérů a herců
- záloha vytvořených databází formou komprese a jejich následné obnovení
- ... a mnoho dalších funkcí

# Popis obecných funkcí Nahoru

V této části manuálu naleznete popis obecných funkcí.

# Vytvoření nové databáze Nahoru

Pro vytvoření nové databáze postupujte následovně:

- vyberte nabídku menu *Soubor* => *Nová databáze*, nebo stiskněte kombinaci kláves *Ctrl+N*, bude otevřeno dialogové okno pro výběr druhu databáze
- nová databáze bude otevřena a spuštěna ve stavu pro editaci
- nyní již můžete začít zadávat jednotlivé záznamy

Práce s novou databází

- pohyb po položkách databáze je pomocí klávesy Tab
- záznam uložíte pomocí nabídky menu Úpravy => Uložit záznam, nebo stiskněte kombinaci kláves Ctrl+Enter
- pokud záznam nechcete uložit použijte nabídku menu Úpravy => Zpět
- pro přidání nového záznamu použijte nabídku Úpravy => Přejít na => Nový záznam, nebo stiskněte klávesu Insert
- pro odstranění záznamu použijte nabídku Úpravy => Odstranit záznam, nebo stiskněte kombinaci kláves Ctrl+Delete

Pokud chcete vytvořit další novou databázi, musíte nejprve uzavřít a uložit (viz. kapitola Uložení nové

databáze) editovanou databázi. Současně můžete editovat pouze jednu novou databázi (počet současně editovaných databází, které jsou již uloženy pod jménem je neomezený).

#### POZOR !!!

Pokud chcete uzavřít prázdnou databázi (databáze neobsahuje žádný záznam), stačí stisknout klávesu *Esc* a databáze bude uzavřena bez uložení.

# Otevření vytvořené databáze Nahoru

Pokud chcete otevřít již vytvořenou databázi, postupujte následovně:

- vyberte nabídku menu Soubor => Otevřít databázi, nebo stiskněte kombinaci kláves Ctrl+O
- v dialogovém okně, které bude otevřeno, je zobrazen abecední seznam všech vytvořených databází
- vyberte si databázi, kterou chcete otevřít a stiskněte tlačítko Otevřít
- databáze bude otevřena a spuštěna ve stavu prohlížení
- nyní již můžete začít pracovat s otevřenou databází

Práce s databází

- pohyb po položkách databáze je pomocí klávesy Tab
- záznam uložíte pomocí nabídky menu Úpravy => Uložit záznam, nebo stiskněte kombinaci kláves Ctrl+Enter
- pokud záznam nechcete uložit použijte nabídku menu Úpravy => Zpět

Pokud je vybraná databáze již otevřena, budete na tuto skutečnost upozorněni. Seznam všech otevřených databází naleznete v nabídce menu *Okno*, kde jsou vypsané všechny otevřené databáze. Pokud chcete jednu z databází zobrazit, stačí kliknout na její název a databáze bude zobrazena.

Pro uzavření databáze použijte postup popsaný v kapitole Uzavření databáze.

# Uložení nové databáze Nahoru

Pokudasteryvorevillemevoutabtaleáziostoponterjásležitvpæstupujte následovně:

- pokud jste zvolili nabídku *Zavřít databázi*, budete dotázáni, zda chcete vytvořenou databázi uložit odpovězte *Ano* a bude zobrazeno dialogové okno pro uložení databáze
- v dialogovém okně je zobrazen seznam všech vytvořených databází
- napište název souboru s testem do editačního pole Název souboru a stiskněte tlačítko Uložit pokud již soubor se zadaným názvem existuje, budete programem vyzváni k zadání nového názvu.
   V opačném případě bude databáze uložena

#### POZOR !!!

Název databáze může obsahovat pouze 30 znaků a nesmí obsahovat znaky s diakritikou.

### Odstranění vytvořené databáze Nahoru

Pro odstranění vytvořené databáze postupujte následovně:

- vyberte nabídku menu Soubor => Odstranit databázi
- v dialogovém okně, které bude otevřeno je zobrazen abecední seznam všech uložených databází

v databázi

- vyberte požadovanou databázi (databáze nesmí být otevřena. Pokud je otevřena, je nutné ji nejprve uzavřít viz. kapitola <u>Uzavření databáze</u>)
- stiskněte tlačítko Odstranit
- na dotaz, zda chcete opravdu vybranou databázi odstranit, odpovězte Ano

| Vyhledávání |
|-------------|
|-------------|

Nahoru

Pokud chcete vyhledat v databázi určitý záznam, postupujte následovně:

- otevřete požadovanou databázi (viz. kapitola Otevření vytvořené databáze)
- vyberte nabídku menu Úpravy => Najít nebo stiskněte kombinaci kláves Ctrl+F
- bude otevřeno dialogové okno pro výběr položky, kterou chcete nalézt
- po vybrání položky bude zobrazen abecední seznam, ve kterém vyhledejte požadovanou položku a stiskněte tlačítko *Vybrat*

#### POZOR !!!

Pokud chcete položku vybrat co nejrychleji (např. osobu), klikněte do pole se seznamem položek a začněte psát. Program automaticky začne vyhledávat podle zadaných znaků.

# Tisk a náhled sestav Nahoru

Program Videotéka 2002 obsahuje možnost tisku/náhledu sestav. Tiskové sestavy si vyberete následovně:

- vyberte nabídku menu Soubor => Tisk/Náhled
- v dialogovém okně, které bude otevřeno si vyberte požadovanou sestavu a stiskněte tlačítko Tisk/Náhled
- bude zobrazeno dialogové okno pro výběr položek sestavy
- vyberte si položky, které chcete umístit na sestavu (informační náhled sestavy s vybranými položkami je zobrazen v dolní části dialogového okna)
- stiskněte tlačítko Tisk/Náhled

Pokud chcete tiskovou sestavu uložit, vytvořte její náhled a stiskněte tlačítko se symbolem diskety. Otevře se dialogové okno systému Windows pro uložení souboru.

# Přidání/odebrání výběrových položek Nahoru

Program Videotéka 2002 má databáze tzv. výběrových položek, kterými jsou např. město, zaměstnavatel atd. Tyto datąbąze isou neomezeny a přidání nebo odebrání položek je následující: Razení databáze Nahoru

<u>Přidání výběrové položky Nahoru</u> Program Videotéka 2002 umožňuje seřadit uloženou databázi podle vybraných kritérií. Toto řazení nastavite Hastedovné. Toto řazení nastavite Hastedovné.

POZOR !!!

Odstranění výběrové položky Nahoru Pro přídání většiny výběrových položek není tento postup nutný. Kde program umožní přímý zápis položky do databáze, stačí tuto položku vyplnit a záznam uložit. Položka bude automaticky přidána do příslušné databáze výběrových položek.

Editace výběrové položky Nahoru

• použijte nabídku menu Nástroje => Záloha databází

• v dialogovém okně, které bude otevřeno jsou zobrazeny všechny soubory, které se budou zálohovat (tento seznam je pouze informativní a nelze ho měnit)

• v editačním poli Název archivu můžete zadat libovolný krátký popis vytvářené zálohy (automaticky

- je zadáno: Záloha programu ..... ze dne xx.xx.xxxx)
- stiskněte tlačítko Zálohovat
- bude otevřeno standardní okno systému Windows pro uložení souboru
- záloha je indikována grafickým ukazatelem ve stavovém řádku hlavního okna programu
- po dokončení zálohy bude zobrazena informace o průběhu zálohy

Záloha je prováděna pomocí tzv. komprimace a nezabírá mnoho prostoru.

# **Obnovení dat** Nahoru

Pro obnovení databází použijte následující postup:

- vyberte nabídku menu Nástroje => Obnovení databází
- v dialogovém okně, které bude otevřeno si v poli *Název diskové jednotky* zvolte mechaniku, která obsahuje soubor se zálohou
- v poli Výběr adresáře a Výběr souboru se zálohou si vyberte požadovaný záložní soubor
- stiskněte tlačítko Obnovit

#### Registrace programu Nahoru

Pokud chcete program Videotéka 2002 registrovat, použijte následující postup:

- zvolte nabídku menu *Nápověda => Registrace*
- v dialogovém okně, které bude zobrazeno vyplňte požadované údaje
- stiskněte tlačítko Zaregistrovat

O průběhu registrace budete informováni dialogovým oknem.

# Výběr pomocníka Nahoru

Program Videotéka 2002 je vybaven tzv. pomocníkem. Jedná se o animovanou postavu, která Vás bude provázet jednotlivými možnostmi programu a nápovědou. Výběr animované postavy provedete následovně:

- vyberte nabídku menu Nástroje => Vybrat pomocníka
- v dialogovém okně, které bude otevřeno je zobrazen abecední seznam pomocníků
- zvolte si pomocníka a stiskněte tlačítko Vybrat

Pokud pomocník nebude zobrazen, zvolte nabídku menu *Nápověda* => *Zobrazit pomocníka*. Pro schování pomocníka zvolte možnost *Skrýt pomocníka*.

#### POZOR !!!

Pokud máte starší grafickou kartu, může se stát, že pomocník zpomalí práci s programem. V takovém případě doporučujeme pomocníka buď skrýt nebo nastavit možnost transparentní na vypnuto. Toho docílíte tak, že pravým tlačítkem myši na pomocníkovi vyvoláte menu, z něhož vyberete možnost Transparentní a vyškrtnete ji.

# Uživatelské nastavení programu Nahoru

### Nastavení ovládacích prvků do stavu po instalaci

Program Videotéka 2002 umožňuje uživateli nastavit některé ovládací prvky tak, aby vyhovovaly jeho požadavkům.

Schování/zobrazení nástrojové lišty

• vyberte nabídku menu Zobrazit a vyberte požadované nástrojové lišty (zaškrtnutím)

Schování/zobrazení tlačítek na lištách Všechna nastavení budou dodržena i při příštím spuštění programu. Pokud chcete vrátit nastavení programu do stavu po instalaci, zvolte nabídku menu *Nástroje* => *Obnovit nastavení v \*.Ini souboru.* Úmístění tlačitek v panelu Outlook (levý panel s tlačitky)

# Co dělat, když se program chová nestandardně Nahoru

Pokud se stane, že se program začne chovat nestandardně, máte několik možností jeho opravy.

Nejde vytvořit novou databázi

| Ctrl+N      | - nová databáze                                                                                                    |
|-------------|----------------------------------------------------------------------------------------------------|
| Ctrl+O      | - otevření databáze                                                                                                    |
| Ctrl+S      | - uložení databáze                                                                                                    |
| Ctrl+P      | - tisk                                                                                                    |
| Ctrl+X      | <ul> <li>vyjmout označený text do schránky</li> </ul>                                                                                                    |
| Ctrl+C      | <ul> <li>zkopírovat označený text do schránky</li> </ul>                                                                                                    |
| Ctrl+V      | - vložit text ze schránky                                                                                                    |
| Ctrl+Delete | <ul> <li>odstranit záznam z databáze</li> </ul>                                                                                                    |
| Ctrl+Insert | - editovat záznam databáze                                                                                                    |
| Ctrl+Enter  | - uložit záznam databáze                                                                                                    |
| F5          | <ul> <li>přejít na první záznam databáze</li> </ul>                                                                                                    |
| F6          | <ul> <li>přejít na předchozí záznam databáze</li> </ul>                                                                                                    |
| F7          | <ul> <li>přejít na další záznam databáze</li> </ul>                                                                                                    |
| F8          | <ul> <li>přejít na poslední záznam databáze</li> </ul>                                                                                                    |
| Insert      | <ul> <li>vytvořit nový záznam databáze</li> </ul>                                                                                                    |
| F1          | - nápověda                                                                                                    |
| Shift+F1    | <ul> <li>podrobná nápověda k dialogovým oknům</li> </ul>                                                                                                    |
| Esc         | <ul> <li>POUZE U NOVÉ DATABÁZE - vrátí zpět prováděné změny a<br/>pokud databáze neobsahuje data, uzavře okno s databází. V<br/>opačném případě bude zobrazen dotaz na uložení databáze</li> </ul> |

TUREK DESIGN '99, M.G. Dobnera 383/2939, 434 01 Most, Czech republic e-mail: <u>info@turekdesign.cz</u> web: <u>http://www.turekdesign.cz</u>

© 2002, TUREK DESIGN '99